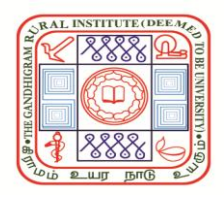

**THE GANDHIGRAM RURAL INSTITUTE** (Deemed to be University) Ministry of Education, Government of India ACCREDITED WITH 'A' GRADE BY NAAC (3<sup>rd</sup> CYCLE)

## **Notification on e-Sanad services**

**e-Sanad:** The e-Sanad is a platform for the Indian and Foreign Nationals to get the Attestation and Apostille on professional and personal documents from the concerned Document Issuing Authorities (DIAs) and the Ministry of External Affairs, Government of India. To avail Attestation/Apostille on academic awards, the candidate should apply only with the e-Sanad portal.

**GRI e-Sanad services:** It covers the verification of Statement of Grades/Consolidated Statement of Grades/Provisional Certificate/Degree Certificate. To utilize the GRI e-Sanad services follow the steps below:

### Step-1: Verification fees payment to GRI

A sum of Rs.1500/- per certificate to be verified is to be paid to The Gandhigram Rural Institute (Deemed to be University), Gandhigram, Dindigul-624302 through this link <u>https://portal.ruraluniv.ac.in/esanad</u>. After making successful payment, the payment system automatically generates the Unique payment reference number and the Fee Payment Receipt only once. The applicant is required to save the Fee Payment Receipt in PDF format. This Unique payment reference number and the Fee Payment Receipt is mandatory to complete the application in the e-Sanad portal.

- Step-2: Register in and obtain user credentials from e-Sanad portal https://esanad.nic.in.
- **Step-3:** Sign in with your user credentials in e-Sanad portal. Get ready with the following documents and fees receipt in PDF format to upload:
  - Document(s) to be verified (Statement of Grades / Consolidated Statement of Grades / Provisional Certificate / Degree Certificate)
  - 2. Supporting documents, if any (*see Table 1*)
  - 3. Receipt of Document verification fee to GRI (i.e. Rs.1500/- per certificate) (Step-1)

Table 1: Details of document and relevant supporting documents

| Sl. No. | Document to be verified                    | Supporting documents             |
|---------|--------------------------------------------|----------------------------------|
| 1       | Provisional certificate/Degree Certificate | Consolidated Statement of Grades |
| 2       | Consolidated Statement of Grades           | No additional document needed    |
| 3       | Statement of Grades                        | No additional document needed    |

- Step-4: Fill up the application form in e-Sanad (Refer the attachment 'Steps to be followed in e-Sanad portal') and then Upload the document(s) to be verified (Statement of Grades/Consolidated Statement of Grades/ Provisional Certificate/Degree Certificate) as a PDF file and the supporting document as another PDF file. Then upload the receipt of verification fee payment to GRI as a separate PDF file. In "Any other information" Column, Enter GRI payment reference number, Date of payment and Applicant's name. Before submitting the application, A sum of Rs.90/- per Apostille / Rs.40/- per Attestation is to be paid to the Ministry of External Affairs. After making successful payment, the application gets submitted which generates an Application ID. Applicants can track the status of their application using their Application ID in e-Sanad portal https://esanad.nic.in.
- **Step-5:** After receipt of applicant's request from e-Sanad portal, GRI e-Sanad office verifies the document and files the report on the e-Sanad portal.
- **Step-6:** Applicants will receive their final attested document(s) from the Ministry of External Affairs.

### For clarifications,

The Controller of Examinations, The Gandhigram Rural Institute-Deemed to be University, Gandhigram Post, Dindigul-624302, Tamil Nadu. E-mail id: <u>controllergri@gmail.com</u> & <u>controller@ruraluniv.ac.in</u> Contact number: 0451-2454222 & 9442534542

## **Step-1: Verification fees payment to GRI e-Sanad services**

Fill up the details in the below **GRI e-Sanad registration form** in this link (<u>https://portal.ruraluniv.ac.in/esanad</u>) and click 'Submit', then it will redirect you to the payment gateway. After making successful payment, payment reciept is generated only once (Save this payment reciept in PDF format, then only you can apply in the e-Sanad portal <u>https://esanad.nic.in</u>, Ministry of External Affairs).

| The Gandhigram Rural Institute (Deemed to be University)<br>Ministry of Education (Shiksha Mantralaya), Government of India.<br>Accredited by NAAC with 'A' Grade (3rd Cycle)<br>GRI e-SANAD |                                                                                                    |  |  |  |  |  |
|----------------------------------------------------------------------------------------------------|----------------------------------------------------------------------------------------------------|--|--|--|--|--|
|                                                                                                    | Registration Form                                                                                                    |  |  |  |  |  |
| Register Number:*                                                                                                    | Enter your Register Number                                                                                                    |  |  |  |  |  |
| Name of the Candidate:*                                                                                                    | Enter your Name                                                                                                    |  |  |  |  |  |
| Date of Birth:*                                                                                                    | dd-mm-yyyy                                                                                                    |  |  |  |  |  |
| Gender:*                                                                                                    | O Male O Female O Other                                                                                                    |  |  |  |  |  |
| Programme of Study:*                                                                                                    | Course Name                                                                                                    |  |  |  |  |  |
| School/Department/Centre:*                                                                                                    | School/Department/Centre                                                                                                    |  |  |  |  |  |
| Passing Year:*                                                                                                    | passing year                                                                                                    |  |  |  |  |  |
| Certificate(s) to be verified:*                                                                                                    | <ul> <li>Statement of Grades</li> <li>Consolidated Statement of Grades</li> <li>Provisional Certificate</li> <li>Degree Certificate</li> </ul> |  |  |  |  |  |
| Address for Communication:*                                                                                                    | Address                                                                                                    |  |  |  |  |  |
| E-mail id:*                                                                                                    | Email@email.com                                                                                                    |  |  |  |  |  |
| Mobile Number:*                                                                                                    | Enter Mobile number                                                                                                    |  |  |  |  |  |
|                                                                                                    | Submit                                                                                                    |  |  |  |  |  |
| Developed and maintained by: CO                                                                                                    | MPUTER CENTRE, GRI.   All rights reserved @ www.ruraluniv.ac.in                                                                                |  |  |  |  |  |

# Steps to be followed in e-Sanad portal

## Go to e-Sanad portal (<u>https://esanad.nic.in</u>)

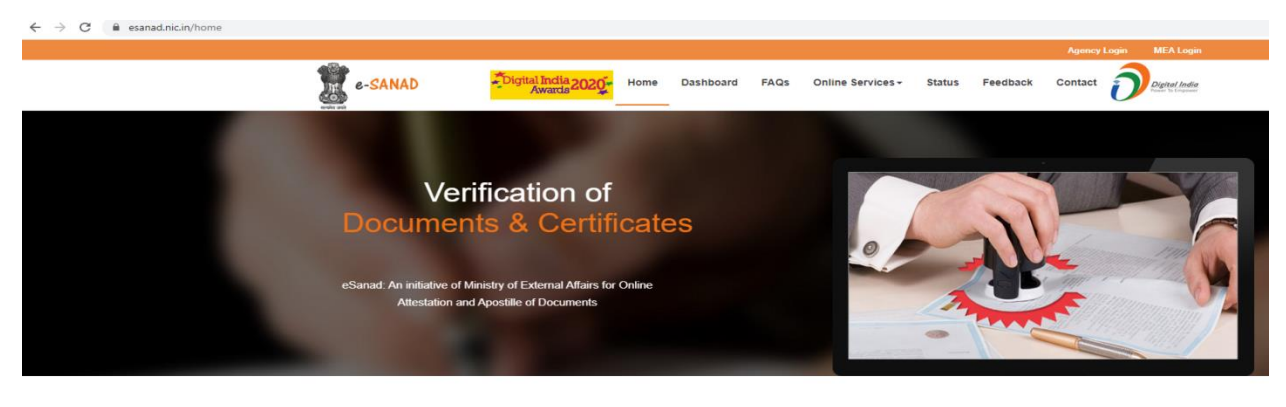

#### WHAT WE DO

The project e-Sanad aims at providing a centralized platform for contactless, faceless, cashless and paperless document verification/attestation/apostille service for indian citizens, foreigners who have obtained documents from document issuing authorities (DIAs) in India. These include all type of documents is personal, educational and commercial. The project is being implemented in phased manner and proposed to extend the service to Indians residing abroad. The system ensures that the foreign employers/other verification agencies get digitally verified genuine documents.

The primary requirement for the attestation/aposlile through e-Sanad is the availability of the document in digital depository. The project was launched on 24th May 2017with CBSE documents depository (documents from year 2014 onwards), since then it has been adopted by various document issuing authorities (DIAs) including National Academic Depository (NAD). The NAD project being implemented by (MHRD) has been integrated with e-sanador enhancing the digital depository of the documents. The verification/attestation of the documents used by the document issuing authorities (DIAs) integrated with NAD would be done online. The Physical copy of CBSE documents from year 2014 onwards would not be accepted for attestation / apostilie.

The project has been developed in highly configurable mode for integration with various other depositories of the Document issuing Authonties, Digi Locker, depositories of States/UTs. The ministry is under discussion with other Document Issuing Authontly (DIAs) under State Government for integration in phased manner. The pre-requisite for integration is the availability of the digital depository of the documents with the concerned Document Issuing Authontly (DIAs) such as CBSE and NAD. This service would be extended to other DIAs as

### • In home page of e-Sanad, Click 'Online services' -> 'Online Attestation'

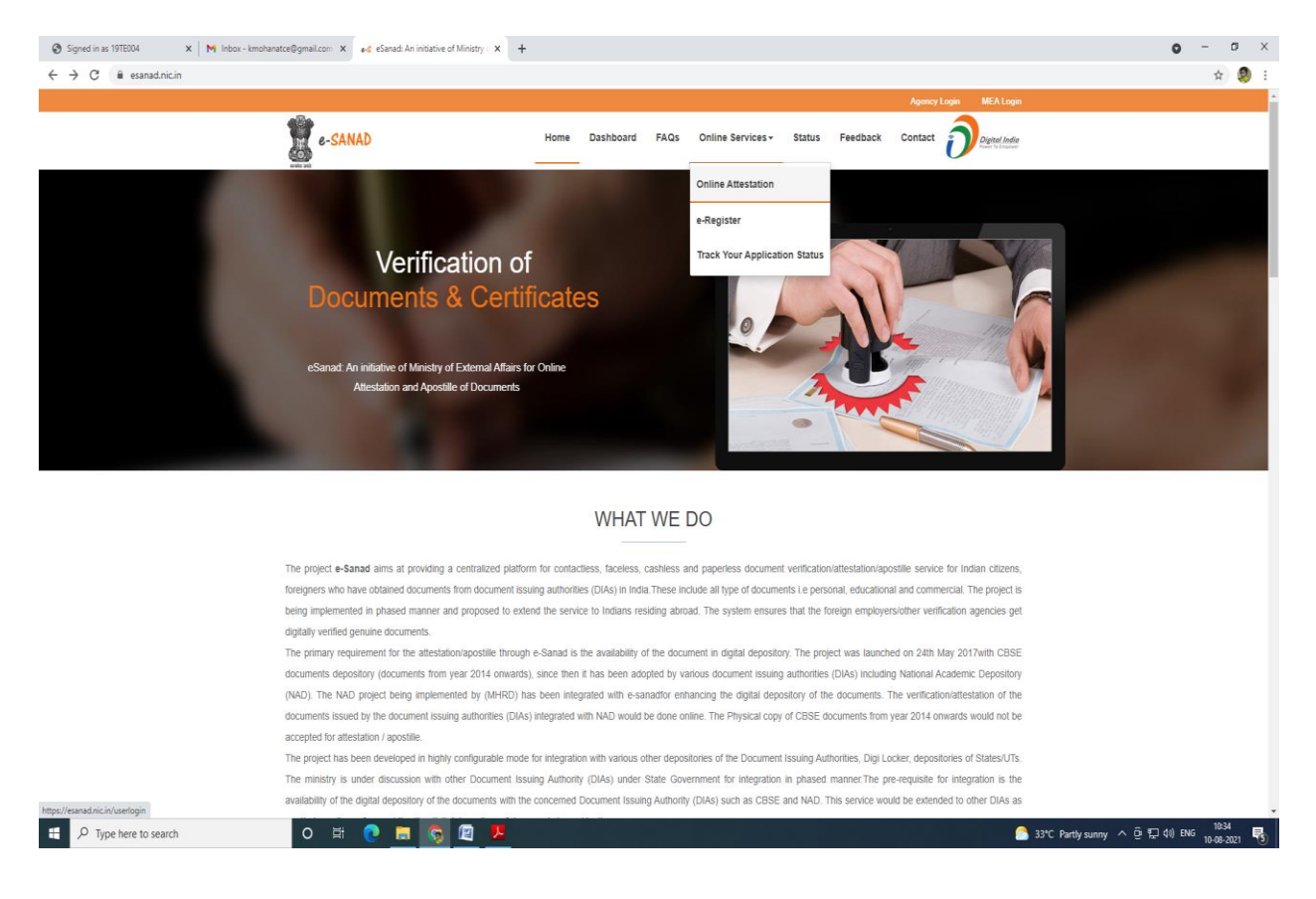

• Enter your details in 'Applicant Registration' form and get your user credentials

| e-SANAD                                             |                      |                             | Home                         | Sign-In                        | Digital India<br>Power 15 Englower             |
|-----------------------------------------------------|----------------------|-----------------------------|------------------------------|--------------------------------|------------------------------------------------|
|                                                     |                      |                             |                              |                                |                                                |
|                                                     | Арг                  | licant Registration         |                              |                                |                                                |
|                                                     | Full Name*           | Email*                      |                              |                                |                                                |
|                                                     | Full Name*           | Email*                      |                              |                                |                                                |
|                                                     | Mobile No*           | Birth Date*                 |                              |                                |                                                |
|                                                     | +91 • Mobile Number* | Date of Birth* (DD/MM/YYYY) |                              |                                |                                                |
|                                                     | Father Name          | Mother Name                 |                              |                                |                                                |
|                                                     | Father Name          | Mother Name                 |                              |                                |                                                |
|                                                     | Nationality          |                             |                              |                                |                                                |
|                                                     | INDIA                | <u> </u>                    |                              |                                |                                                |
|                                                     | Address*             |                             |                              |                                |                                                |
|                                                     |                      |                             |                              |                                |                                                |
|                                                     | Captcha              | 11 43 Register              |                              |                                |                                                |
|                                                     | Capitolia            |                             |                              |                                |                                                |
|                                                     |                      |                             |                              |                                |                                                |
|                                                     |                      |                             |                              |                                |                                                |
|                                                     |                      |                             |                              |                                |                                                |
|                                                     |                      |                             |                              |                                |                                                |
|                                                     |                      |                             |                              |                                |                                                |
|                                                     |                      |                             |                              |                                |                                                |
| Ministry of External Affairs<br>Government of India | <u>()</u>            | A Digital                   | I India Init<br>pyright © 20 | tiative by G<br>016 by NIC. Co | overnment of India.<br>Intent provided by MEA. |

# • Sign In with your user credentials

|                              |                               |                                       | Agency L                             | ogîn M                    | EA Login                             |
|------------------------------|-------------------------------|---------------------------------------|--------------------------------------|---------------------------|--------------------------------------|
| e-SANAD                      |                               | Home                                  | New User                             | D                         | <b>gital India</b><br>er To Emplower |
|                              |                               |                                       |                                      |                           |                                      |
|                              |                               |                                       |                                      |                           |                                      |
|                              | Sign In                       |                                       |                                      |                           |                                      |
|                              | Email                         |                                       |                                      |                           |                                      |
|                              | Email                         |                                       |                                      |                           |                                      |
|                              | Password                      |                                       |                                      |                           |                                      |
|                              | Enter the text from image     |                                       |                                      |                           |                                      |
|                              | Captcha 7 J 8 Z 1 X 3         |                                       |                                      |                           |                                      |
|                              | Forgot Password Sign In       |                                       |                                      |                           |                                      |
|                              | New User? Sign Up             |                                       |                                      |                           |                                      |
|                              |                               |                                       |                                      |                           |                                      |
|                              |                               |                                       |                                      |                           |                                      |
|                              |                               |                                       |                                      |                           |                                      |
|                              |                               |                                       |                                      |                           |                                      |
|                              |                               |                                       |                                      |                           |                                      |
|                              |                               |                                       |                                      |                           |                                      |
| Ministry of External Affairs | NATIONAL<br>INFORMATICS A Dig | i <b>tal India I</b> r<br>Copyright © | nitiative by Gov<br>2016 by NIC. Con | vernment<br>tent provideo | of India.<br>1 by MEA.               |

- 💈 e-SANAD Welcome 💧 Dashboard -0 -0 Document Upload Registration Payment User Registration Registration Process has been completed. Two Process are remaining for your application. On Board Document issuing Authority Issuing Authority State\* Select Issuing Authority State ~ Copyright © 2016 E-Sanad. All rights reserved. I Agree.
- 'Welcome page' appears after signed in

## • Select Issuing Authority state as 'Tamil Nadu'

| 💈 e-SANAD           | =                                                                                           |                                                                        |               |                 | 🕚 Mohana Devi    |
|---------------------|---------------------------------------------------------------------------------------------|------------------------------------------------------------------------|---------------|-----------------|------------------|
| 🌡 Dashboard         | Welcome                                                                                     |                                                                        |               |                 |                  |
| ⊞ Manage Document 《 | 0                                                                                           |                                                                        |               |                 | 3                |
| Access History      | Registration                                                                                | Document Upload                                                        |               | Pay             | ment             |
| 💄 Profile 🛛 🔇       | User Registration                                                                           |                                                                        |               |                 |                  |
| 🕒 Logout            | Ŭ                                                                                           |                                                                        |               |                 |                  |
|                     | Registration Process has been completed.<br>Two Process are remaining for your application. |                                                                        |               |                 |                  |
|                     | 5 J FF                                                                                      |                                                                        |               |                 |                  |
|                     | On Board Document issuing Auth                                                              | ority                                                                  |               |                 |                  |
|                     |                                                                                             | 1997 - <b>1</b>                                                        |               |                 |                  |
|                     | Issuing Authority State*                                                                    | Issuing Authority                                                      | Document Type | Repository Type | For Instructions |
|                     |                                                                                             | Academy of Maritime Education and Training, Chennai                    | Educational   | NAD             | Click here       |
|                     |                                                                                             | Alagappa University, Alagappa Nagar, Karaikudi                         | Educational   | SELF            | Click here       |
|                     |                                                                                             | Anna University, Chennai                                               | Educational   | SELF            | Click here       |
|                     |                                                                                             | Annamalai University, Annamalainagar                                   | Educational   | SELF            | Click here       |
|                     |                                                                                             | Avinashilingam Institute for Home Science & Higher Education for Women | Educational   | NAD             | Click here       |
|                     |                                                                                             | Bharath Institute of Higher Education & Research                       | Educational   | SELF            | Click here       |
|                     |                                                                                             | Bharathiar University, Coimbatore                                      | Educational   | SELF            | Click here       |
|                     |                                                                                             | Bharathidasan University, Tiruchirappalli                              | Educational   | SELF            | Click here       |
|                     |                                                                                             | Chennai Mathematical Institue, Chennai                                 | Educational   | SELF            | Click here       |

• Select Document Issuing Authority as "Gandhigram Rural Institute, Dindigul"

| userdashboard                                |                                                                        |               |                 | 07 X 💟 🖬 🎇       |
|----------------------------------------------|------------------------------------------------------------------------|---------------|-----------------|------------------|
| Two Process are remaining for your applicati | ion.                                                                   |               |                 |                  |
| On Board Document issuin                     | g Authority                                                            |               |                 |                  |
| Issuing Authority State*                     | Issuing Authority                                                      | Document Type | Repository Type | For Instructions |
| Tamil Nadu                                   | Academy of Maritime Education and Training, Chennal                    | Educational   | NAD             | Click here       |
|                                              | Alagappa University, Alagappa Nagar, Karaikudi                         | Educational   | SELF            | Click here       |
|                                              | Anna University, Chennai                                               | Educational   | SELF            | Click here       |
|                                              | Annamalai University, Annamalainagar                                   | Educational   | SELF            | Click here       |
|                                              | Avinashilingam Institute for Home Science & Higher Education for Women | Educational   | NAD             | Click here       |
|                                              | Bharath Institute of Higher Education & Research                       | Educational   | SELF            | Click here       |
|                                              | Bharathlar University, Coimbatore                                      | Educational   | SELF            | Click here       |
|                                              | Bharathidasan University, Tiruchirappalli                              | Educational   | SELF            | Click here       |
|                                              | Chennai Mathematical Institue, Chennai                                 | Educational   | SELF            | Click here       |
|                                              | Chettinad Academy of Research & Education                              | Educational   | SELF            | Click here       |
|                                              | Directorate of Government Examinations, Tamil Nadu                     | Educational   | SELF            | Click here       |
|                                              | Directorate of Technical Education (DTE), Chennai                      | Educational   | SELF            | Click here       |
|                                              | Firebird Institute of Research in Management                           | Educational   | NAD             | Click here       |
|                                              | GREATER CHENNAI CORPORATION                                            | Personal      | DigiLocker      | Click here       |
|                                              | Gandhigram Rural Institute, Dindigul                                   | Educational   | SELF            | Click here       |
|                                              | Hindustan Institute of Technology and Science, Kancheepuram            | Educational   | SELF            | Click here       |

• Click 'Manage Document', then choose 'Online Attestation'

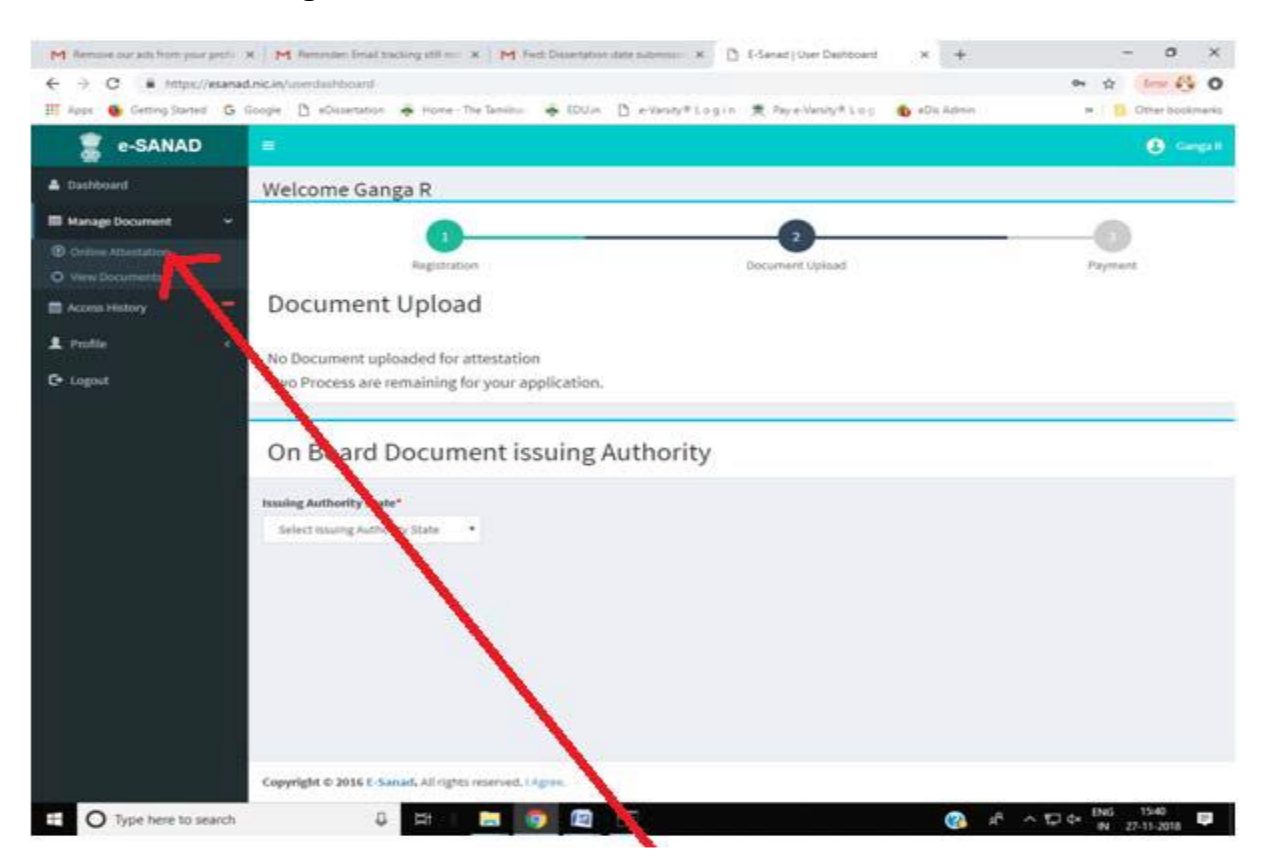

• In 'Apply for Non Pre-Verified Document', click 'Proceed Offline Document Upload'

| 💈 e-SANAD           | E Boltana Dexi                                                                                |
|---------------------|-----------------------------------------------------------------------------------------------|
| 🛔 Dashboard         | Apply for Pre-Verified Document View Pre-Verified Document Issuing Agency List                |
| ■ Manage Document < |                                                                                               |
| Access History      |                                                                                               |
| 💄 Profile 💦 📢       | Upload Document Payment MEA Document Document Delivery<br>From Online Depository Verification |
| C Logout            | Proceed Online Document Upload                                                                |
|                     | Apply for Non Pre-Verified Document Lossing Agency List                                       |

• Click 'Proceed'

| 💈 e-SANAD           | E                           |                                                                                                    |                                                                                                    |                                                                                                    |                             |                     | \rm 🛛 Mohana Devi               |
|---------------------|-----------------------------|----------------------------------------------------------------------------------------------------|----------------------------------------------------------------------------------------------------|----------------------------------------------------------------------------------------------------|-----------------------------|---------------------|---------------------------------|
| 🛔 Dashboard         | Apply for Pre-Verified Docu | Iment View Pre-Verified Document Issuing                                                                                                    |                                                                                                    |                                                                                                    |                             |                     |                                 |
| ⊞ Manage Document 〈 |                             |                                                                                                    |                                                                                                    |                                                                                                    |                             |                     |                                 |
| 🛱 Access History 🗧  |                             | <b>(1</b> )                                                                                                    |                                                                                                    |                                                                                                    |                             |                     |                                 |
| 👤 Profile 🤇 🤇       |                             | Upload Document                                                                                                    | Payment                                                                                                    | MEA Document<br>Verification                                                                                                    |                             | Document Delivery   |                                 |
| ۥ Logout            |                             | Terms and Conditions                                                                                                    |                                                                                                    |                                                                                                    | Close ×                     |                     | Proceed Online Document Upload  |
|                     | Apply for Non Pre-Verified  | Applicant name is mandatory for availing M<br>applicant name is available as parameter while<br>attestation/apsotile service otherwise applica<br>Profile-Manage Profile option before applying | EA attestation/apostille services through eSa<br>e checking online availability of documents ti<br>nt name given at the time of eSanad registra<br>for services. | inad. For Pre-Verified Document Issuing Ag<br>hen given value would be use for providing<br>tion would be use. Applicant may change r | encies if<br>5<br>name from |                     |                                 |
|                     |                             | ONIC extends technology support for the onlin<br>DIAs only. NIC will ensure availability of online                                                                                              | ne esanad services. The process, the data an<br>services and is not part of the delivery of ser                                                                  | d the payment, if any, are owned by the res<br>vices by the respective agencies.                                                      | pective                     |                     |                                 |
|                     |                             | • Applicants are advised to pay the Apostille f<br>deposit the Apostille Fee directly on NTRP web                                                                                               | ee online on e-Sanad portal using available ;<br>isite.                                                                                                    | payment gateways. He/she should not regi                                                                                              | ster and                    | A Document Delivery |                                 |
|                     |                             | In case user is experiencing any issues like e his/her account has been debited or not. In case                                                                                                 | error, failure or session timeout, the user befo<br>se user account is not debited, the user may i                                                               | re initiating the payment again, check whe<br>nitiate a fresh transaction.                                                            | ther                        |                     | Proceed Offline Document Upload |
|                     |                             | Document delivery would be only on Indian services through eSanad.                                                                                                    | Postal Address, Please ensure to provide Inc                                                                                                    | lain Postal address for MEA Attestation/Ap                                                                                            | ostille                     |                     |                                 |
|                     |                             |                                                                                                    |                                                                                                    |                                                                                                    |                             |                     |                                 |
|                     |                             | I have read and agree to Terms and Condition                                                                                                    | ons                                                                                                    |                                                                                                    | Proceed                     |                     |                                 |
|                     |                             |                                                                                                    |                                                                                                    |                                                                                                    |                             |                     |                                 |

• Select the appropriate options and then click 'Next'

| E                                                                                             | 0 Mohana Devi            |
|-----------------------------------------------------------------------------------------------|--------------------------|
| Online Attestation of Document                                                                | 🏽 Home > Upload Document |
| Document Type*                                                                                | State*                   |
| Educational                                                                                   | Tamil Nadu 🗸             |
| Document Issuing Authority*                                                                   | Document Sub Type*       |
| Select University/Board 🗸                                                                     | Select Document Sub Type |
| University/Board is required.                                                                 |                          |
| Indian Mission entitled for service : New Delhi, India                                        | Next                     |
| Note : Before applying, please see processing instructions of issuing authority on dashboard. |                          |
|                                                                                               |                          |

# • Fill up the application and then click 'Submit'

| E-Sanad   Offline Docume X                                    | 2                                                                         | 💔 Sterrige – 🗗 🗙                                          |
|---------------------------------------------------------------|---------------------------------------------------------------------------|-----------------------------------------------------------|
| $\leftarrow$ $\rightarrow$ C $\blacksquare$ Secure   https:// | esanad.nic.in/uploaddocument                                              | ☆ :                                                       |
| 🗰 Apps 🧕 Getting Started 🕒 G                                  | oogle 🗋 eDissertation 秦 Home - The Tamilnad 🍝 EDU.in 🎦 e-Varsity® Login 🖇 | Pay e-Varsity® L o g 🛛 🍓 eDis Admin 🛛 🔹 📃 Other bookmarks |
| 🧝 e-SANAD                                                     | =                                                                         | Shanmugham M                                              |
| 📤 Dashboard                                                   | Upload Document                                                           | Home > Manage Document > Upload Document                  |
| ⊞ Manage Document <                                           | Indian Mission entitled for service : NEW DELHI, INDIA                    |                                                           |
| Access History                                                | Document Type*                                                            | State*                                                    |
| 👤 Profile 🛛 <                                                 | Educational 🗸                                                             | Tamil Nadu 🔶                                              |
| C+ Logout                                                     |                                                                           |                                                           |
|                                                               | Document Issuing Authority*                                               | Roll No                                                   |
|                                                               | The Tamil Nadu Dr. M.G.R. Medical University, Chennai 🔶                   | 99999999                                                  |
|                                                               | Certificate to be attested*                                               | Certificate No                                            |
|                                                               | Certificate / Marksheet 🗸                                                 | 999999                                                    |
|                                                               | Year of Passing                                                           | Any other information want to share.                      |
|                                                               | 2013 *                                                                    |                                                           |
|                                                               | Year of Issuance                                                          |                                                           |
|                                                               | 2015 🔻                                                                    |                                                           |
|                                                               | Upload Document*                                                          |                                                           |
|                                                               | Choose File ESANAD.pdf                                                    |                                                           |
|                                                               | *Only pdf files are allowed (Max Size - 2MB).                             |                                                           |
|                                                               | Document Service*                                                         |                                                           |
|                                                               | Apostile Service                                                          | Submit                                                    |
|                                                               |                                                                           |                                                           |
|                                                               | "Mandatory Helds                                                          |                                                           |
| Type here to search                                           | l 🛱 🧮 🧿 🕮                                                                 |                                                           |

• After uploading documents, click 'Go for Payment'

| 🐰 e-SANAD       |              |                              |                                                                                                    |                                                                    |                                          | 1                     |                         | asserved      | APPLICANT          |
|-----------------|--------------|------------------------------|----------------------------------------------------------------------------------------------------|--------------------------------------------------------------------|------------------------------------------|-----------------------|-------------------------|---------------|--------------------|
| A Dashboard     | View D       | ocument -                    | ogileation No. 10000364518                                                                            |                                                                    |                                          |                       | tene - Honopoli         | coment = V    | ei Dociment.       |
| Manage Document | 58,810.<br>1 | Document ID<br>1000036451901 | Document issuance<br>Authority(Univ/Inst)<br>The Tamil Nadu Dr. M.G.R. Medical<br>University, Chennal | Certicate/Course/Disp.<br>Ph.D. (Degree / Provisional Certificate) | Requested<br>Service<br>Apostile Service | loove<br>Vear<br>2019 | Cert No<br>Testcort1234 | Fees(Rs)<br>t | Action<br>©  <br>Î |
| E tagot         | Applic       | ations alre                  | ady submitted for Attes                                                                               | tation/Apostille                                                   |                                          |                       |                         | Go fer I      | tymeet .           |

• Pay the required fees to Ministry of External Affairs. After making successful payment, your application gets submitted which generates an Application ID.

| NTRP - Receipt Payment X                                                                                                    | 🥴 Stennug      | - 1                   | ) ×       |
|----------------------------------------------------------------------------------------------------|----------------|-----------------------|-----------|
| ← → C 🖣 Secure   https://bharatkosh.gov.in/ReceiptPaymentInfo.aspx                                                                                                    |                |                       | ☆ :       |
| 👯 Apps 🐞 Getting Started 💪 Google 🗋 eDissertation 🐥 Home - The Tamilina: 🐥 EDU.in 🗋 e-Varsity® Log in 🌻 Pay e-Varsity® Log 🐴 eDis Admin                                                                                                    | >>             | Other                 | pookmarks |
| Non-Tax Receipt Portal<br>Government of India<br>Controller General of Acco<br>Dept. of Expenditure, Ministry of Fi                                                                                                    | ounts<br>nance |                       | ×         |
| Confirm Info 2 Pay                                                                                                    |                |                       |           |
| Payment Gateway The payment can be made by a depositor using all Indian Credit Cards or Debit Cards and also via the Internet Banking of banks through the Payment Gatewa below                                                                                                    | iys available  |                       |           |
| Image: Selectory       Image: Selectory         Image: Selectory       Image: Selectory         Image: Selectory |                |                       |           |
| Net banking Debit card Credit card View User Charge                                                                                                    |                |                       |           |
|                                                                                                    |                |                       |           |
| Hrx4cg 💽                                                                                                    |                |                       |           |
| After you click on 'Pay' button, you will be redirected to a secure gateway. After completing the payment you will be redirected back                                                                                                    |                |                       |           |
| Note: Transactions pertaining to Min. of Information Technology will go through using Union Bank of                                                                                                    |                |                       |           |
| 🗄 🔿 Type here to search 🛛 📮 🧧 🖉                                                                                                    | 수 팊 🕸 🕅        | G 14:36<br>L 11-09-20 | 18        |

• Status of your Application form submitted can be tracked with online Application ID at any point of time

| <ul> <li>Signed in as 19TE004</li> <li>X   M e-Sanad Authentication Message: X   → G esanad.nic.in/checkStatus</li> </ul> | gram Rural Institute - 🗙 📀 E-Sanad   Application Status | X New Tab X +                         | - a x<br>\$ 0 * 9 :                                                      |
|----------------------------------------------------------------------------------------------------|---------------------------------------------------------|---------------------------------------|--------------------------------------------------------------------------|
| a-sanad                                                                                                    |                                                         | Hom                                   | e status Department                                                      |
|                                                                                                    | Apple the ID:                                           | plication Status                      |                                                                          |
|                                                                                                    | Appleation ID Captcha Captcha                           | OR Document ID P 5 2% H 3 Submit      |                                                                          |
|                                                                                                    |                                                         |                                       |                                                                          |
|                                                                                                    |                                                         |                                       |                                                                          |
|                                                                                                    |                                                         |                                       |                                                                          |
|                                                                                                    |                                                         |                                       |                                                                          |
| Ministry of External Attains<br>Government of linda                                                                       | <u>@</u>                                                | NATIONAL<br>HIPODANATICS Copyright Co | nitiative by Government of India.<br>2016 by NIC Context provided by MEA |
| 🗄 🔎 Type here to search 🛛 O 🛱 🧮 🧿                                                                                         |                                                         |                                       | ヘ 記 do ENG 16-22 - 16-22 - 16-22-2021 - 16-02-2021 - 16-02-2021          |

<u>Contact details:</u> Ministry of External Affairs, Government of India, New Delhi. E-mail id: support@mea.gov.in Phone: 011 49018404